# **Technical Manual**

# Of

# Intel Bay Trail Series CPU

Based

SBC

NO.G03-NP93-F Revision: 5.0 Release date: October 1, 2019

Trademark:

\* Specifications and Information contained in this documentation are furnished for information use only, and are subject to change at any time without notice, and should not be construed as a commitment by manufacturer.

# **Environmental Protection Announcement**

Do not dispose this electronic device into the trash while discarding. To minimize pollution and ensure environment protection of mother earth, please recycle.

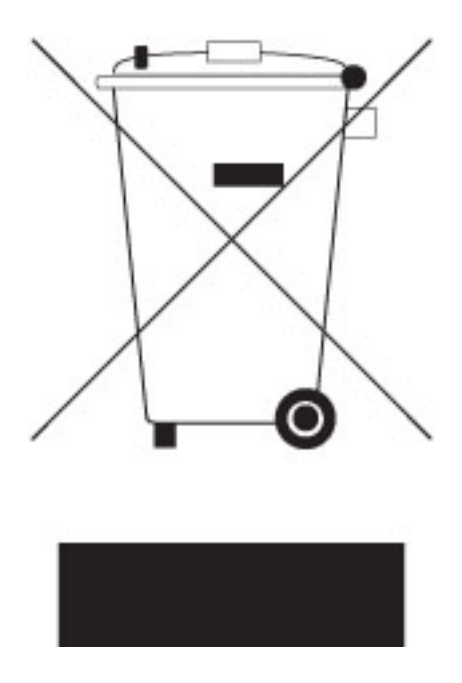

# TABLE OF CONTENT

| ENVIRO  | NMENTAL SAFETY INSTRUCTIONi          | v  |
|---------|--------------------------------------|----|
| USER'S  | NOTICE                               | ,  |
| MANUA   | L REVISION INFORMATION               | /  |
| ITEM CH | IECKLIST                             | /  |
| СНАРТЕ  | ER 1 INTRODUCTION OF THE MOTHERBOARD |    |
| 1-1     | FEATURE OF MOTHERBOARD1              |    |
| 1-2     | SPECIFICATION                        | 2  |
| 1-3     | LAYOUT DIAGRAM                       | }  |
| CHAPTE  | ER 2 HARDWARE INSTALLATION           |    |
| 2-1     | JUMPER SETTING6                      | ;  |
| 2-2     | CONNECTORS AND HEADERS1              | 0  |
|         | 2-2-1 CONNECTORS                     | 0  |
|         | 2-2-2 HEADERS1                       | 3  |
| CHAPTE  | ER 3 INTRODUCING BIOS                |    |
| 3-1     | ENTERING SETUP1                      | 8  |
| 3-2     | BIOS MENU SCREEN1                    | 9  |
| 3-3     | FUNCTION KEYS                        | :0 |
| 3-4     | GETTING HELP                         | :0 |
| 3-5     | MEMU BARS2                           | :1 |
| 3-6     | MAIN MENU                            | 2  |
| 3-7     | ADVANCED MENU2                       | :3 |
| 3-8     | CHIPSET MENU                         | 3  |
| 3-9     | SECURITY MENU                        | 6  |
| 3-10    | BOOT MENU                            | 7  |
| 3-11    | SAVE & EXIT MENU                     | 68 |

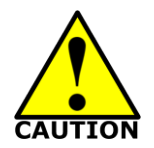

# **Environmental Safety Instruction**

- Avoid the dusty, humidity and temperature extremes. Do not place the product in any area where it may become wet.
- 0 to 60 centigrade is the suitable temperature. (The figure comes from the request of the main chipset)
- Generally speaking, dramatic changes in temperature may lead to contact malfunction and crackles due to constant thermal expansion and contraction from the welding spots' that connect components and PCB. Computer should go through an adaptive phase before it boots when it is moved from a cold environment to a warmer one to avoid condensation phenomenon. These water drops attached on PCB or the surface of the components can bring about phenomena as minor as computer instability resulted from corrosion and oxidation from components and PCB or as major as short circuit that can burn the components. Suggest starting the computer until the temperature goes up.
- The increasing temperature of the capacitor may decrease the life of computer. Using the close case may decrease the life of other device because the higher temperature in the inner of the case.
- Attention to the heat sink when you over-clocking. The higher temperature may decrease the life of the device and burned the capacitor.

# **USER'S NOTICE**

COPYRIGHT OF THIS MANUAL BELONGS TO THE MANUFACTURER. NO PART OF THIS MANUAL, INCLUDING THE PRODUCTS AND SOFTWARE DESCRIBED IN IT MAY BE REPRODUCED, TRANSMITTED OR TRANSLATED INTO ANY LANGUAGE IN ANY FORM OR BY ANY MEANS WITHOUT WRITTEN PERMISSION OF THE MANUFACTURER.

THIS MANUAL CONTAINS ALL INFORMATION REQUIRED TO USE THIS MOTHER-BOARD SERIES AND WE DO ASSURE THIS MANUAL MEETS USER'S REQUIREMENT BUT WILL CHANGE, CORRECT ANY TIME WITHOUT NOTICE. MANUFACTURER PROVIDES THIS MANUAL "AS IS" WITHOUT WARRANTY OF ANY KIND, AND WILL NOT BE LIABLE FOR ANY INDIRECT, SPECIAL, INCIDENTIAL OR CONSEQUENTIAL DAMAGES (INCLUDING DAMANGES FOR LOSS OF PROFIT, LOSS OF BUSINESS, LOSS OF USE OF DATA, INTERRUPTION OF BUSINESS AND THE LIKE).

PRODUCTS AND CORPORATE NAMES APPEARING IN THIS MANUAL MAY OR MAY NOT BE REGISTERED TRADEMARKS OR COPYRIGHTS OF THEIR RESPECTIVE COMPANIES, AND THEY ARE USED ONLY FOR IDENTIFICATION OR EXPLANATION AND TO THE OWNER'S BENEFIT, WITHOUT INTENT TO INFRINGE.

#### **Manual Revision Information**

| Reversion | Revision History | Date            |
|-----------|------------------|-----------------|
| 5.0       | Fifth Edition    | October 1, 2019 |

#### **Item Checklist**

Motherboard

Cable(s)

# Chapter 1 Introduction of the Motherboard

# **1-1** Feature of Motherboard

- Onboard Intel<sup>®</sup> Bay Trail Series Processor, with low power consumption never denies high performance
- Onboard 2GB DDR3L 1333 MHz DRAM
- Onboard one full-size MSATA slot
- Onboard one half-size Mini-PCIE slot
- Support 1 \* SATAII device
- Support RJ-45 gigabit Ethernet LAN port
- Integrated with 1 \* 24-bit dual channel LVDS header
- Support dual display output
- Support USB 3.0 data transport demand
- Compliance with ErP standard
- Support Watchdog function

# 1-2 Specification

| Spec           | Description                                                                                                    |  |  |
|----------------|----------------------------------------------------------------------------------------------------|--|--|
| Design         | <ul> <li>8-layer SBC; PCB size: 100 mm x 72 mm</li> </ul>                                                                                                    |  |  |
| Embedded CPU   | <ul> <li>Integrated with Intel<sup>®</sup> Bay Trail series CPU</li> </ul>                                                                                                    |  |  |
| Memory         | <ul> <li>Onboard 2G un-buffered DDR3L 1333 MHz DRAM</li> </ul>                                                                                                    |  |  |
| Expansion Slot | 1 * halt-size Mini-PCIE slot                                                                                                    |  |  |
| Storage        | <ul> <li>1* SATA II 3G/s Connector</li> <li>1 * full-size mSATA slot</li> </ul>                                                                                                    |  |  |
| LAN Chip       | <ul> <li>Integrated with Realtek RTL8111G PCI-E Gigabit LAN chip</li> <li>Support Fast Ethernet LAN function of providing<br/>10/100/1000Mbps Ethernet data transfer rate</li> </ul>                                                                                                    |  |  |
| Audio Chip     | <ul> <li>Realtek ALC662 4-CH HD Audio Codec integrated</li> <li>Audio driver and utility included</li> </ul>                                                                                                    |  |  |
| BIOS           | <ul> <li>64Mbit Flash ROM</li> </ul>                                                                                                    |  |  |
| Rear I/O       | <ul> <li>1* DC 12V power-in connector</li> <li>1* USB 2.0 port</li> <li>1* USB 3.0 port</li> <li>1* HDMI port</li> <li>1* RJ-45 LAN port</li> </ul>                                                                                                    |  |  |
|                | <ul> <li>1* SATA Power connector</li> <li>1* LVDS inverter</li> </ul>                                                                                                    |  |  |
| Internal I/O   | <ul> <li>1* Front panel audio header</li> <li>3* 9-pin USB 2.0 header (Expansible to 6* USB 2.0 ports)</li> <li>1* LAN LED activity header</li> <li>1* Front panel header</li> <li>2* Serial port header (*COM1 support RS232/RS422/RS485)</li> <li>1* LVDS header</li> <li>1* J1 jumper &amp; header combo block</li> </ul> |  |  |

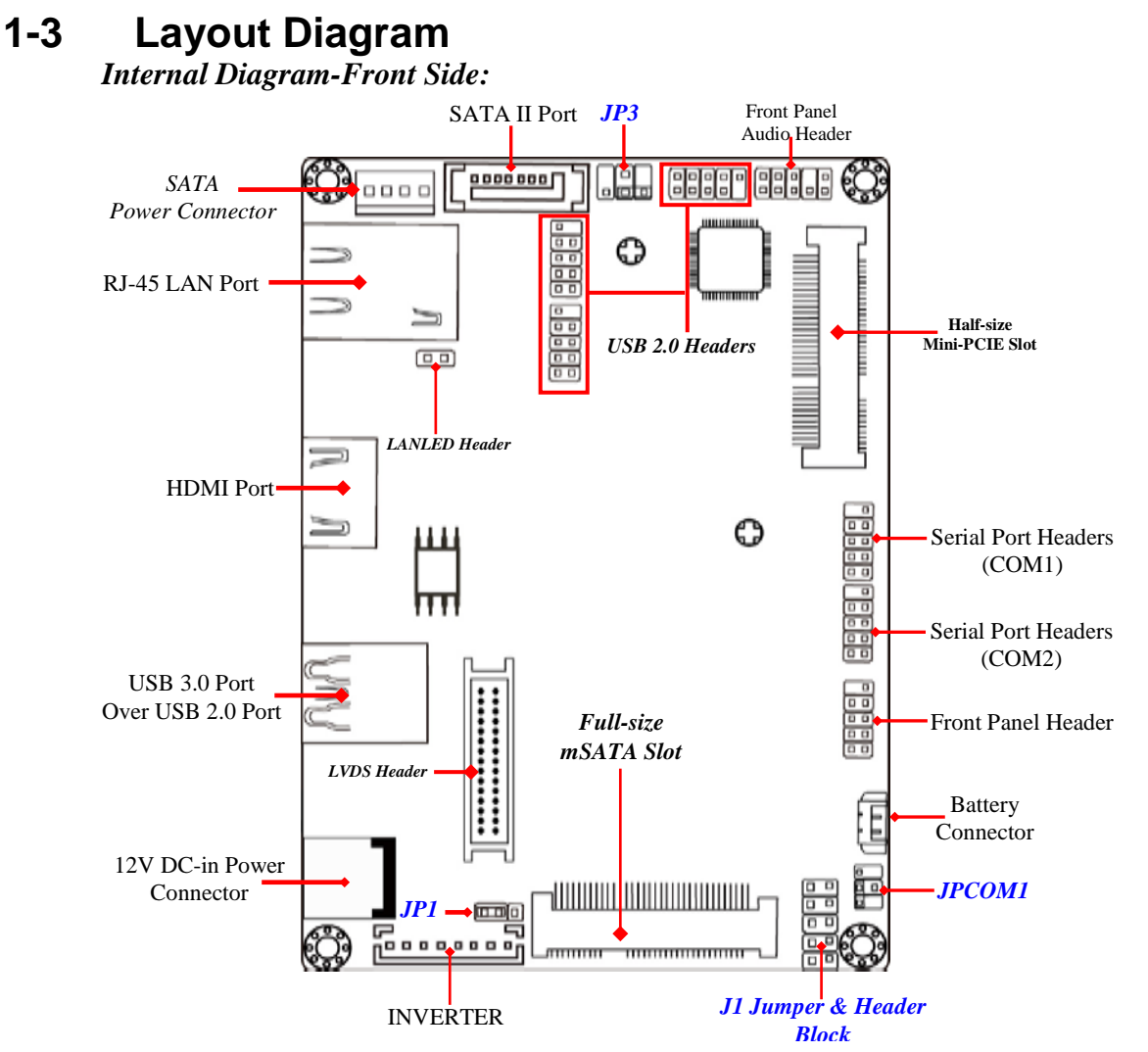

\* **Note**: The 10-Pin J1 block is only optional for the latest upgraded PCB version. The previous J1 block only come with 8 pins.

Internal Diagram-Back Side:

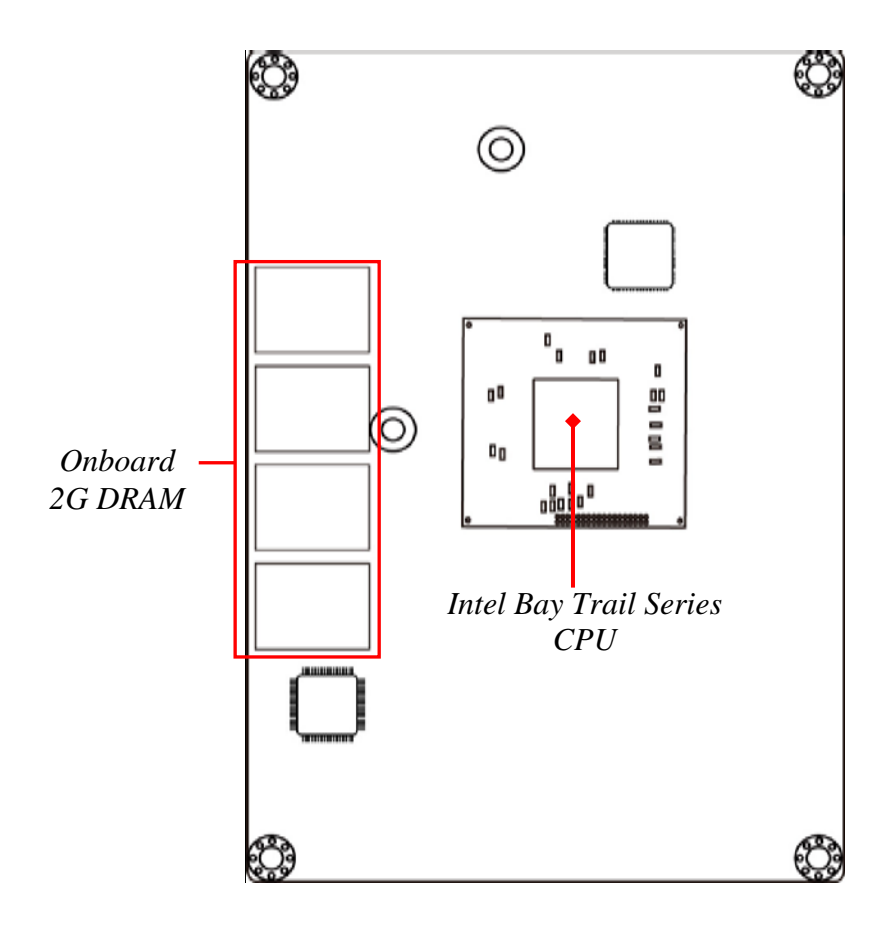

# Connectors

| Connector    | Name                                 |
|--------------|--------------------------------------|
| DCIN         | DC 12V Power-in Connector            |
| USB1(Top)    | USB 2.0 Port Connector               |
| USB1(Bottom) | USB 3.0 Port Connector               |
| HDMI         | High-Definition Multimedia Interface |
| LAN          | RJ-45 Gigabit LAN Port Connector     |
| SATA1        | SATAII Port Connector                |
| PWROUT1      | SATA Power out Connector             |
| INVERTER     | LVDS Inverter Connector              |

# Headers

| Header   | Name                                                        | Description  |
|----------|-------------------------------------------------------------|--------------|
| FP_AUDIO | Front Panel Audio Header                                    | 9-pin Block  |
| USB2/3/4 | USB 2.0 Header X3                                           | 9-pin Block  |
| LAN_LED  | LAN Activity LED Headers                                    | 2-pin Block  |
| FP       | Front Panel Header(PWR LED/<br>HDD LED/Power Button /Reset) | 9-pin Block  |
| COM1     | Serial Header                                               | 9-pin Block  |
| COM2     | Serial Port Header                                          | 9-pin Block  |
| LVDS     | LVDS Header                                                 | 30-pin Block |

#### Jumper

| Jumper        | Name                             | Description  |
|---------------|----------------------------------|--------------|
| JP1           | INVERTER VLED 5V/12V Select      | 3-Pin Block  |
| JPCOM1        | COM1 Header Pin9 Function Select | 4-Pin Block  |
| JP3           | LVDS VLCD 5V/3.3V /12V Select    | 4-Pin Block  |
| J1 (Pin 1-3)  | Clear CMOS Setting               | 10-Pin Block |
| J1 (Pin 5-7)  | Clear ME Setting                 | 10-Pin Block |
| J1 (Pin 2-4)  | AT/ATX Mode Function Select      | 10-Pin Block |
| J1 (Pin 6-8)  | Disable ME Function Select       | 10-Pin Block |
| J1 (Pin 9-10) | 2-Pin Buzzer Header              | 10-Pin Block |

\* **Note**: Pin-9 & Pin-10 of J1 block is only optional for the latest upgraded PCB version. The previous J1 block only come with 8 pins.

# Chapter 2 Hardware Installation

#### 2-1 Jumper Setting JP1 (3-pin): INVERTER VLED 5V/12V Select

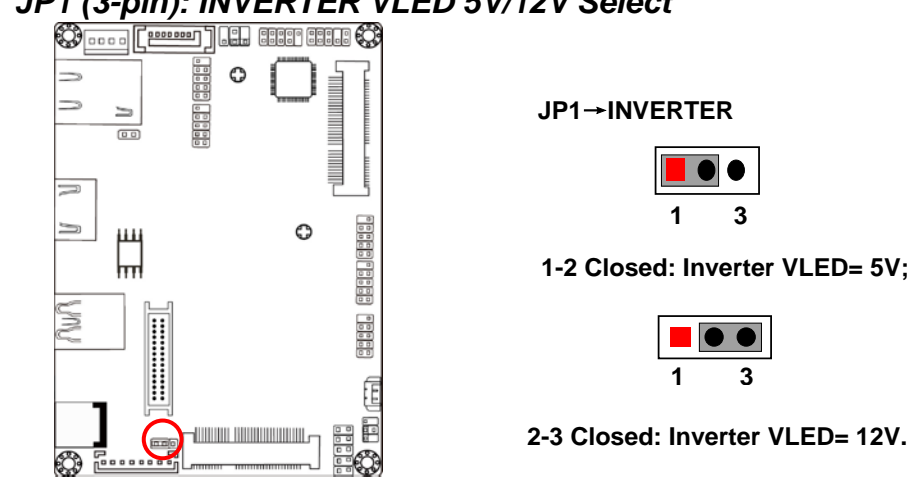

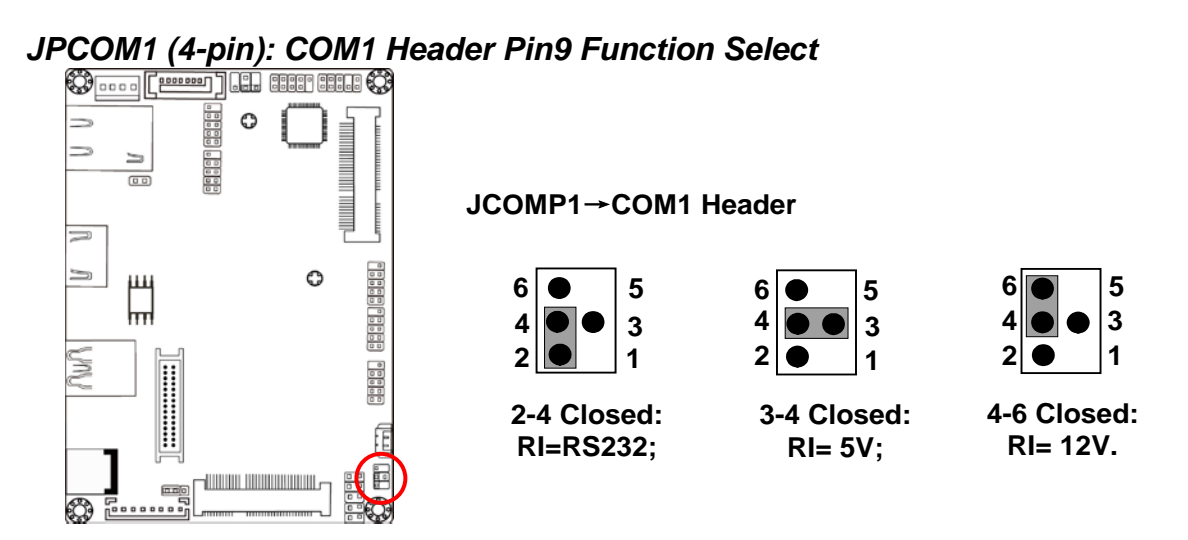

#### JP3 (4-pin): LVDS VLCD 3.3V/5V/12V Select

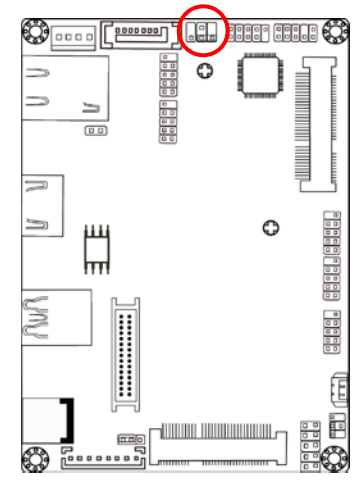

#### JP3→LVDS VLCD

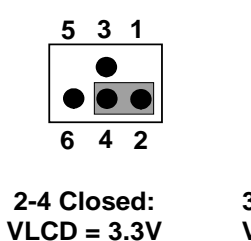

5 3 1

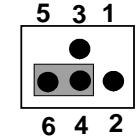

3-4 Closed: VLCD = 5V;

4-6 Closed: VLCD = 12V;

Pin 1-3 of J1 (10-pin): Clear CMOS Setting

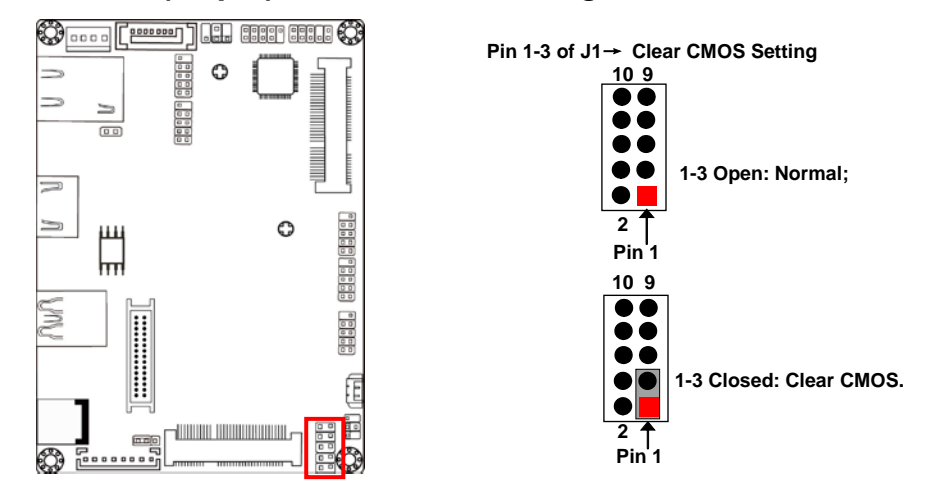

Pin 5-7 of J1 (10-pin): Clear Management Engine Setting

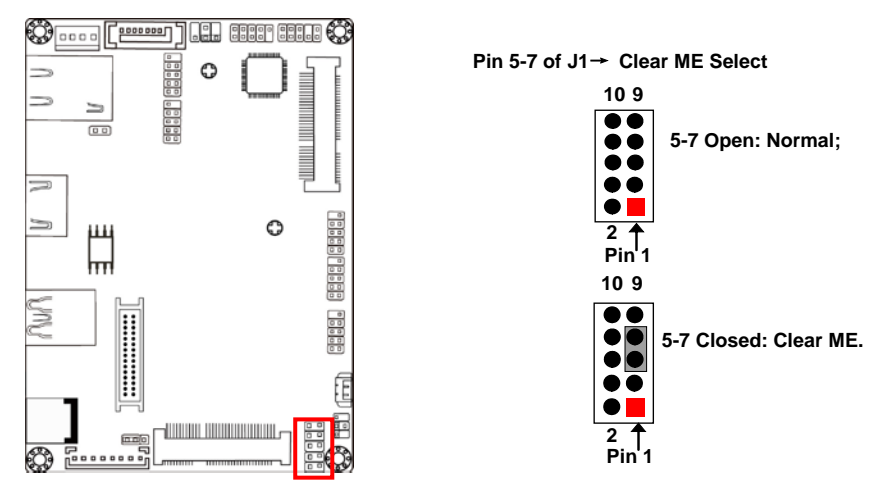

Pin 2-4 of J1 (10-pin): AT/ATX Mode Function Select

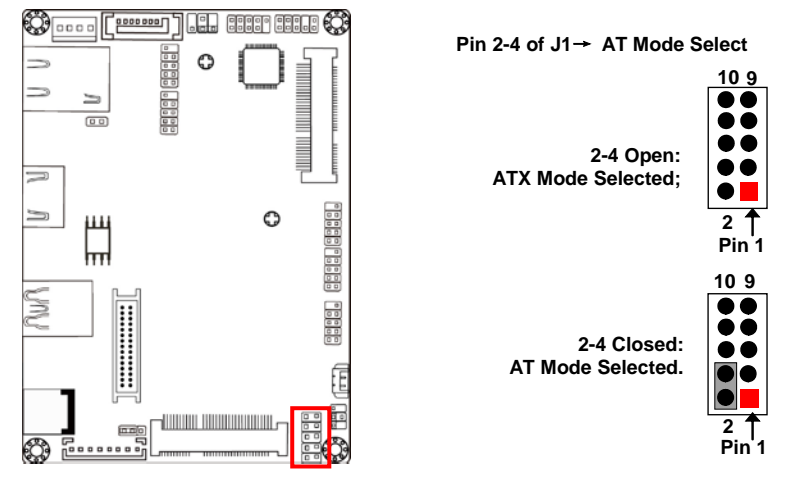

\*ATX Mode Selected: Press power button to power on after power input ready; AT Mode Selected: Directly power on as power input ready. Pin 6-8 of J1 (10-pin): Security Management Engine Function Select

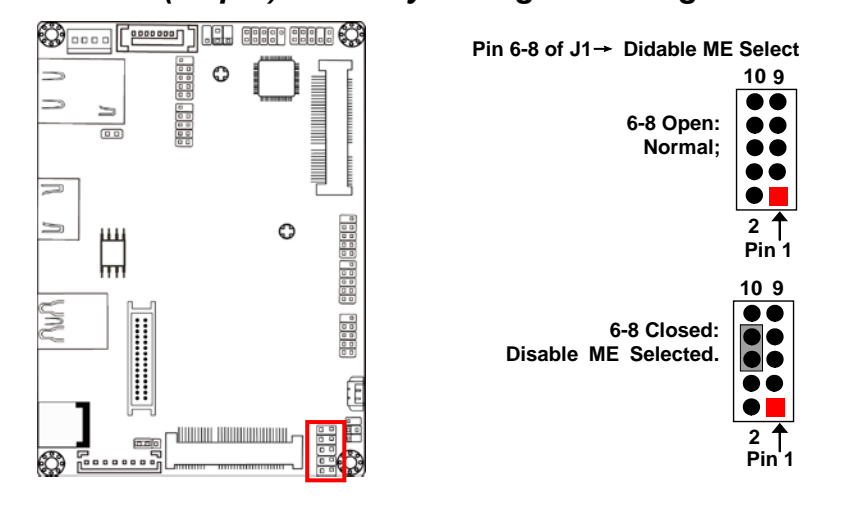

# 2-2 Connectors and Headers 2-2-1 Connectors

# (1) Rear I/O Connectors

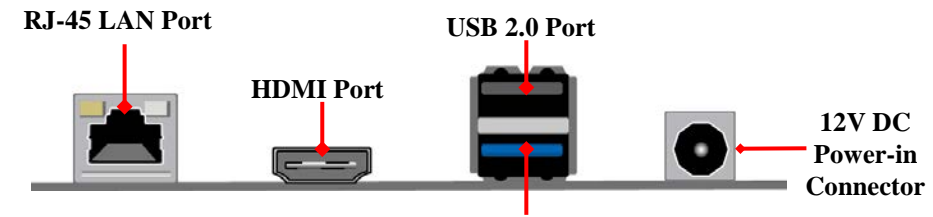

USB 3.0 Port

| lcon | Name                         | Function                                                                                                    |
|------|------------------------------|----------------------------------------------------------------------------------------------------|
|      | 12V DC-in Power<br>Connector | For user to connect compatible power<br>adapter to provide power supply for the<br>system.                                                |
|      | USB 2.0 Port                 | To connect USB keyboard, mouse or other devices compatible with USB specification.                                                        |
| -    | USB 3.0 Port                 | To connect USB keyboard, mouse or other devices compatible with USB specification. USB 3.0 ports supports up to 5Gbps data transfer rate. |
|      | HDMI Port                    | To connect display device that support HDMI specification.                                                                                |
|      | RJ-45 LAN Port               | This connector is standard RJ-45 LAN jack for Network connection.                                                                         |

#### (2) SATA1 (7-pin): SATAII Port connector

SATA1 port is a high-speed SATAII port that supports 3GB/s transfer rate.

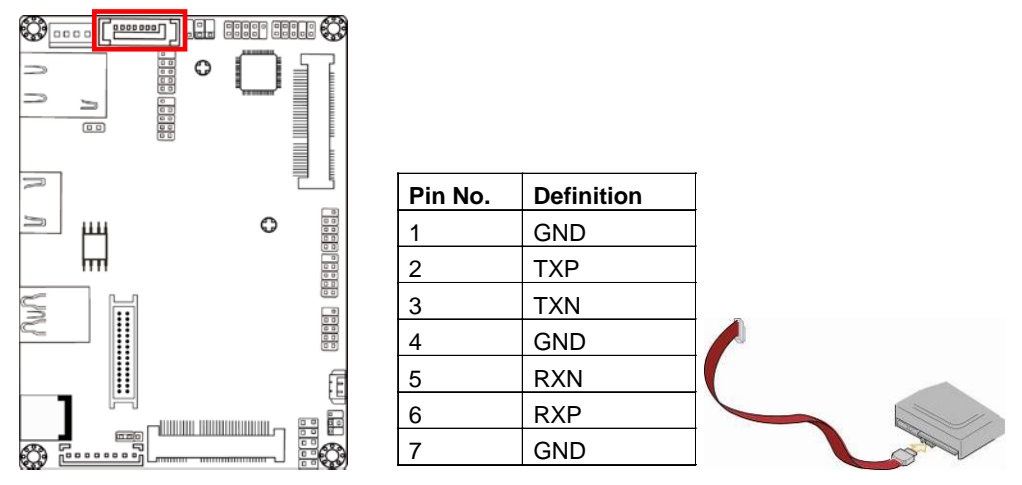

(3) PWROUT1 (4-pin): SATA Power Connector

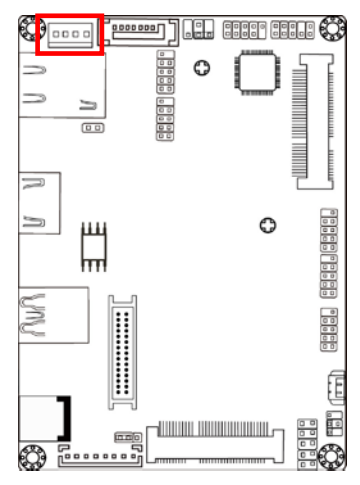

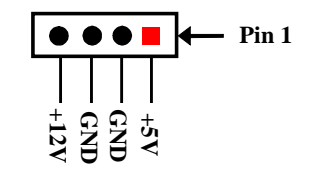

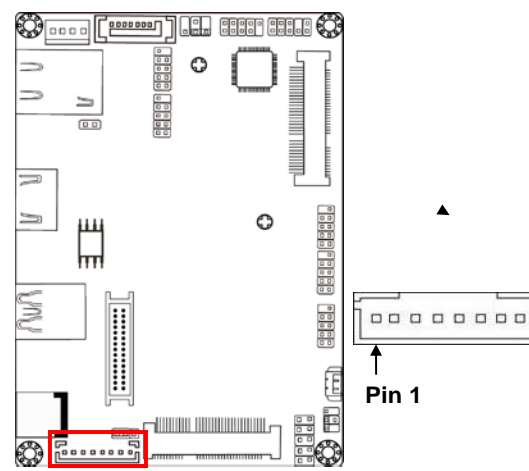

| Pin No. | Definition        |
|---------|-------------------|
| 1       | Backlight Enable  |
| 2       | Backlight PWM     |
| 3       | VLED              |
| 4       | VLED              |
| 5       | GND               |
| 6       | GND               |
| 7       | Backlight Up SW   |
| 8       | Backlight Down SW |

# (4) INVERTER (8-pin): LVDS Inverter Connector

# 2-2-2 Headers

#### (1) FP\_AUDIO (9-pin): Line-Out, MIC-In Header

This header connects to Front Panel Line-out, MIC-In connector with cable.

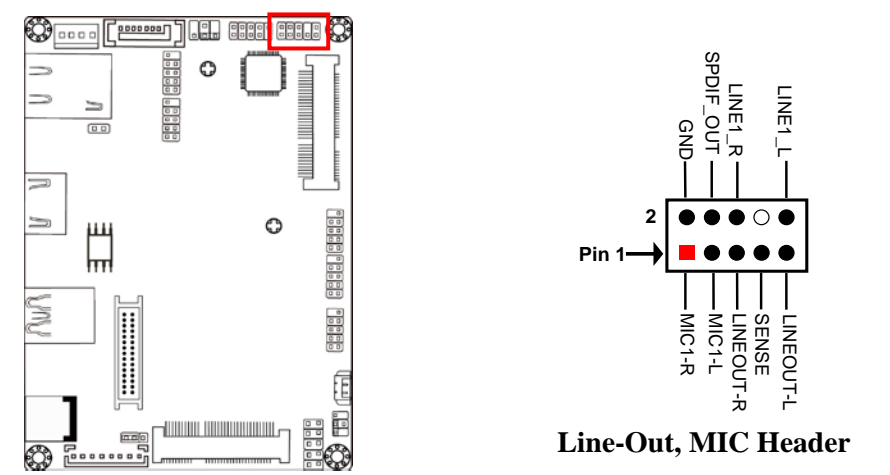

(2) USB2/USB3/USB4 (9-pin): USB 2.0 Port Header

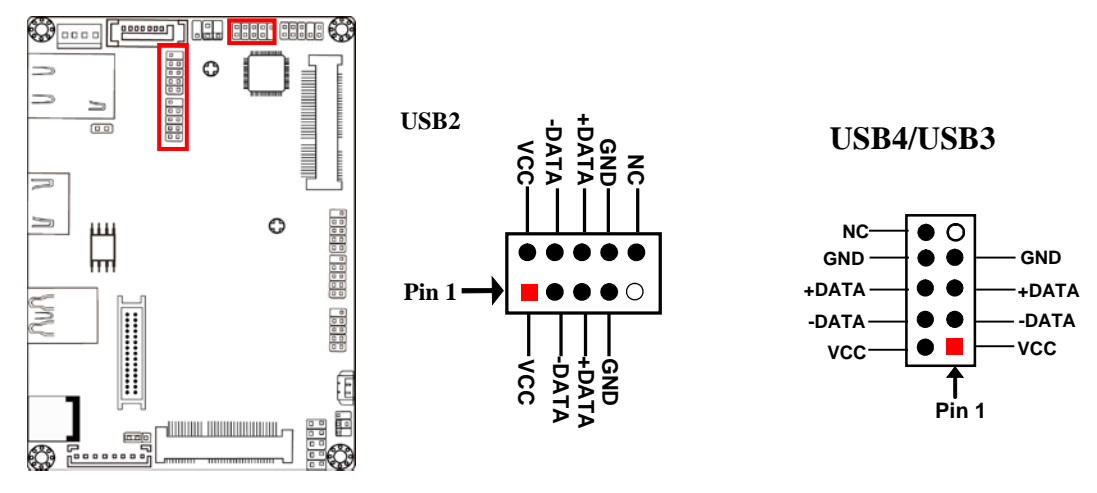

#### (3)LAN\_LED (2-pin): LAN Activity LED Header

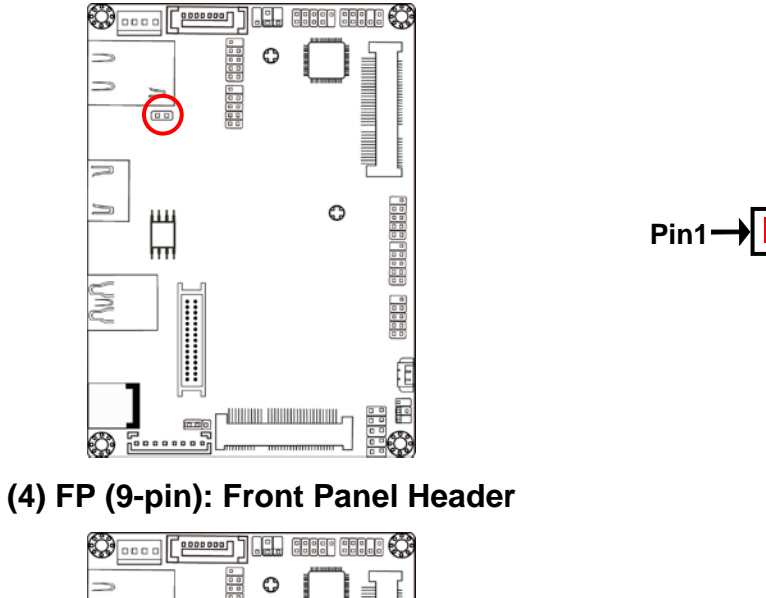

V V

S

Ô

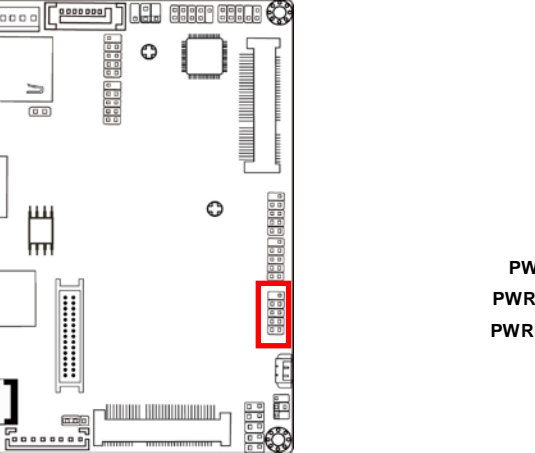

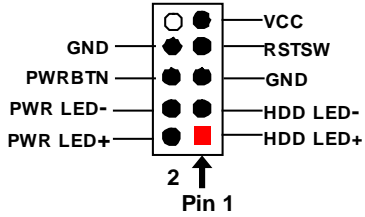

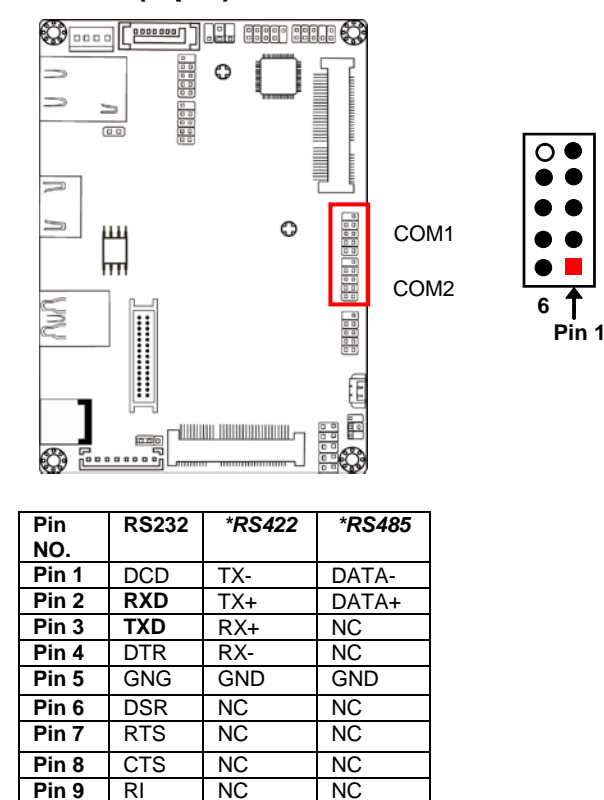

#### (5) COM1/2 (9-pin): Serial Port Headers

\***Notice:** RS422, RS485 function is supported by COM1 header only, with compatible COM cable for RS422 or RS 485 function. User also needs to go to BIOS to set 'Transmission Mode Select' for COM1 (refer to Page 24).

(6) Pin 9-10 of J1 (10-pin): Buzzer Header

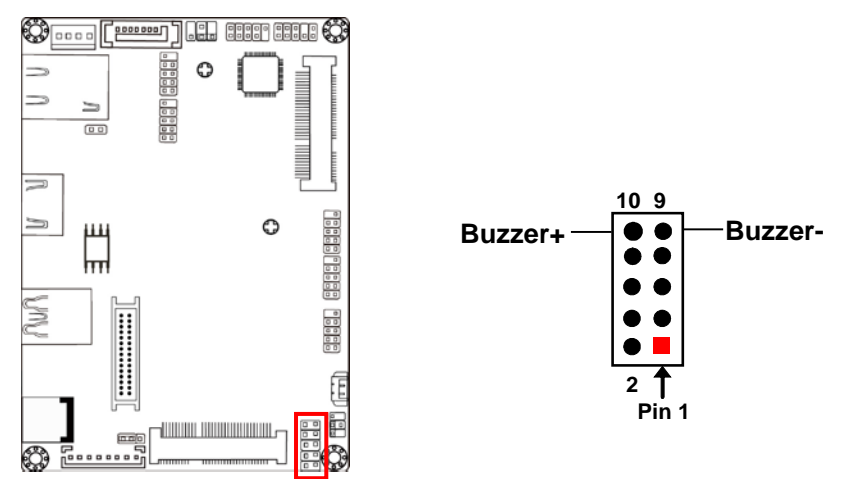

\* **Note**: Pin-9 & Pin-10 of **J1** block is only optional for the latest upgraded PCB version. The previous J1 block only come with 8 pins.

#### (7) LVDS (30-pin): 24-bit Dual Channel LVDS Header

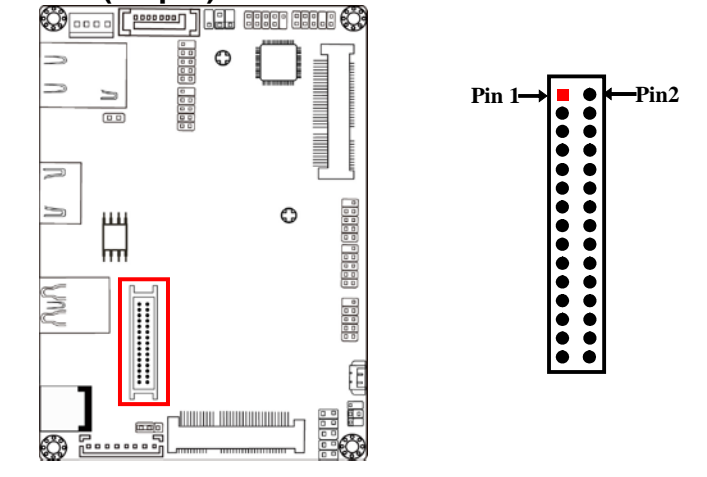

| Pin NO. | Pin Define   | Pin NO. | Pin Define   |
|---------|--------------|---------|--------------|
| Pin 1   | LVDSB_DATAN3 | Pin 2   | LVDSB_DATAP3 |
| Pin 3   | LVDS_CLKBN   | Pin 4   | LVDS_CLKBP   |
| Pin 5   | LVDSB_DATAN2 | Pin 6   | LVDSB_DATAP2 |
| Pin 7   | LVDSB_DATAN1 | Pin 8   | LVDSB_DATAP1 |
| Pin 9   | LVDSB_DATAN0 | Pin 10  | LVDSB_DATAP0 |
| Pin 11  | NC/DDC_DATA  | Pin 12  | NC/DDC_CLK   |
| Pin 13  | GND          | Pin 14  | GND          |
| Pin 15  | GND          | Pin 16  | GND          |
| Pin 17  | LVDSA_DATAP3 | Pin 18  | LVDSA_DATAN3 |
| Pin 19  | LVDS_CLKAP   | Pin 20  | LVDS_CLKAN   |
| Pin 21  | LVDSA_DATAP2 | Pin 22  | LVDSA_DATAN2 |
| Pin 23  | LVDSA_DATAP1 | Pin 24  | LVDSA_DATAN1 |
| Pin 25  | LVDSA_DATAP0 | Pin 26  | LVDSA_DATAN0 |
| Pin 27  | VLCD         | Pin 28  | VLCD         |
| Pin 29  | VLCD         | Pin 30  | VLCD         |

# Chapter 3 Introducing BIOS

**Notice!** The BIOS options in this manual are for reference only. Different configurations may lead to difference in BIOS screen and BIOS screens in manuals are usually the first BIOS version when the board is released and may be different from your purchased motherboard. Users are welcome to download the latest BIOS version form our official website.

The BIOS is a program located on a Flash Memory on the motherboard. This program is a bridge between motherboard and operating system. When you start the computer, the BIOS program will gain control. The BIOS first operates an auto-diagnostic test called POST (power on self test) for all the necessary hardware, it detects the entire hardware device and configures the parameters of the hardware synchronization. Only when these tasks are completed done it gives up control of the computer to operating system (OS). Since the BIOS is the only channel for hardware and software to communicate, it is the key factor for system stability, and in ensuring that your system performance as its best.

# 3-1 Entering Setup

Power on the computer and by pressing <Del> immediately allows you to enter Setup. If the message disappears before your respond and you still wish to enter Setup, restart the system to try again by turning it OFF then ON or pressing the "RESET" button on the system case. You may also restart by simultaneously pressing <Ctrl>, <Alt> and <Delete> keys. If you do not press the keys at the correct time and the system does not boot, an error message will be displayed and you will again be asked to

Press <Del> to enter Setup

# 3-2 BIOS Menu Screen

The following diagram show a general BIOS menu screen:

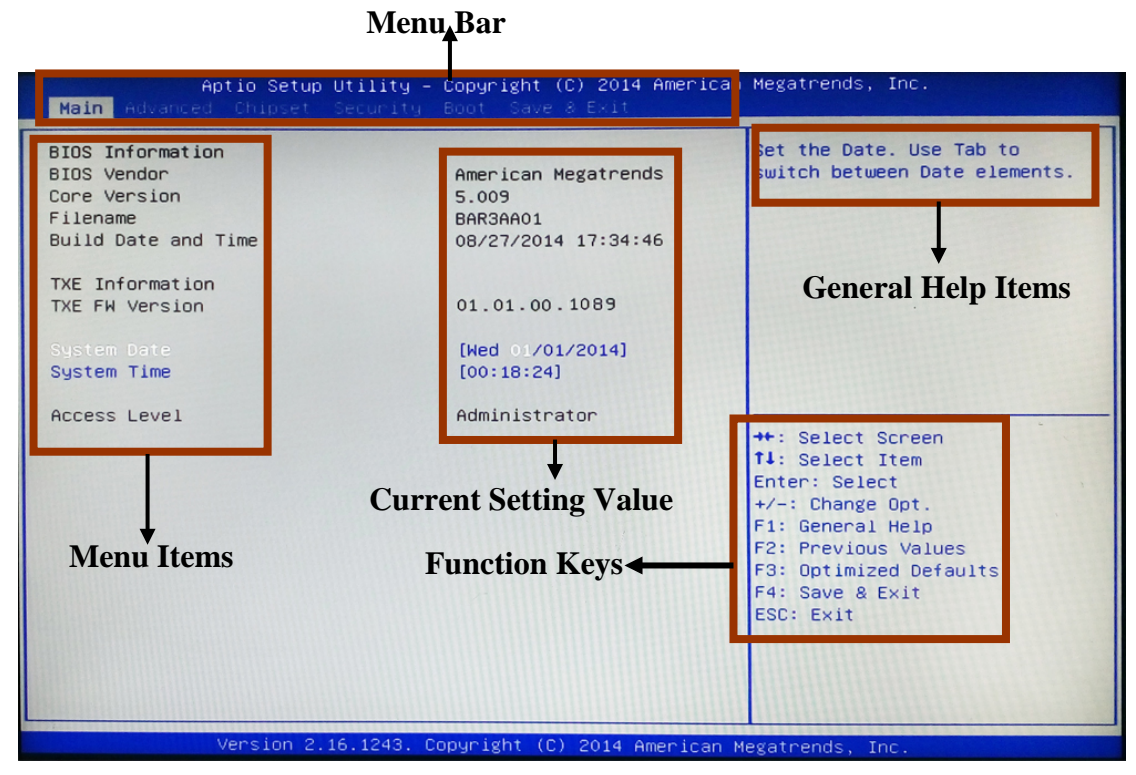

**BIOS Menu Screen** 

# **3-3 Function Keys**

In the above BIOS Setup main menu of, you can see several options. We will explain these options step by step in the following pages of this chapter, but let us first see a short description of the function keys you may use here:

- Press $\leftrightarrow$  (left, right) to select screen;
- Press ↑↓ (up, down) to choose, in the main menu, the option you want to confirm or to modify.
- Press **<Enter>** to select.
- Press <+>/<-> keys when you want to modify the BIOS parameters for the active option.
- [F1]: General help.
- [F2]: Previous value.
- [F3]: Optimized defaults.
- [F4]: Save & Exit.
- Press **<Esc>** to quit the BIOS Setup.
- [F7]: User can press this key to enter Boot Menu when system start up.

# 3-4 Getting Help

#### Main Menu

The on-line description of the highlighted setup function is displayed at the top right corner the screen.

# Status Page Setup Menu/Option Page Setup Menu

Press F1 to pop up a small help window that describes the appropriate keys to use and the possible selections for the highlighted item. To exit the Help Window, press **<Esc>**.

# 3-5 Menu Bars

### There are six menu bars on top of BIOS screen:

| Main        | To change system basic configuration    |
|-------------|-----------------------------------------|
| Advanced    | To change system advanced configuration |
| Chipset     | To change chipset configuration         |
| Security    | Password settings                       |
| Boot        | To change boot settings                 |
| Save & Exit | Save setting, loading and exit options. |

User can press the right or left arrow key on the keyboard to switch from menu bar. The selected one is highlighted.

# 3-6 Main Menu

Main menu screen includes some basic system information. Highlight the item and then use the <+> or <-> and numerical keyboard keys to select the value you want in each item.

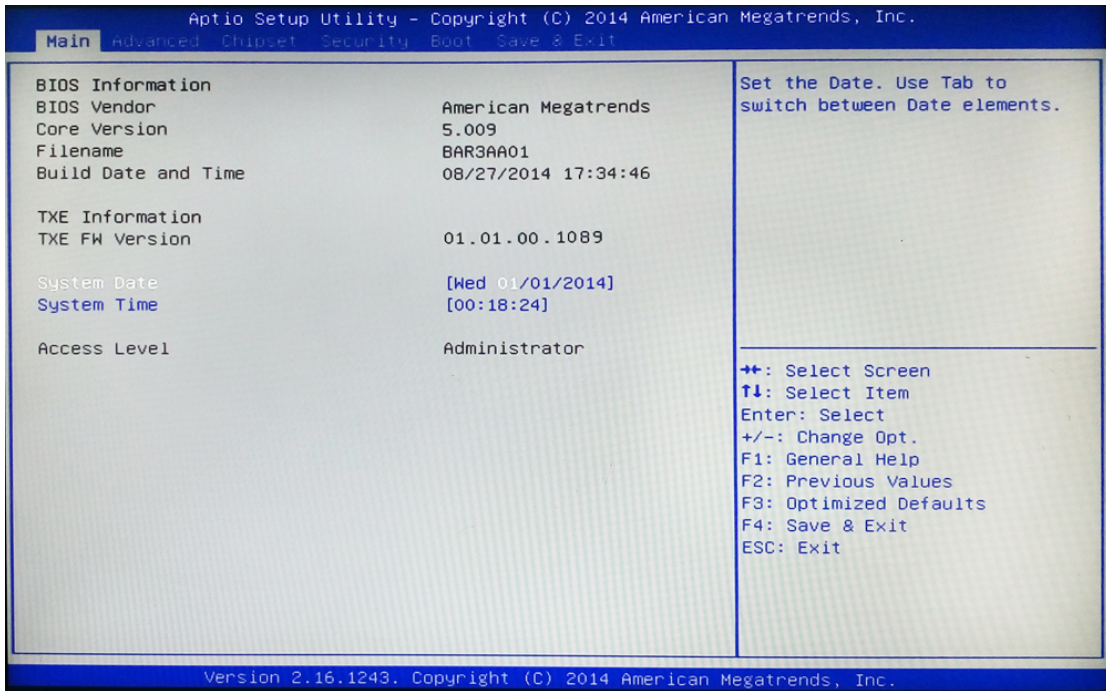

### System Date

Set the date. Please use [Tab] to switch between date elements.

### System Time

Set the time. Please use [Tab] to switch between time elements.

# 3-7 Advanced Menu

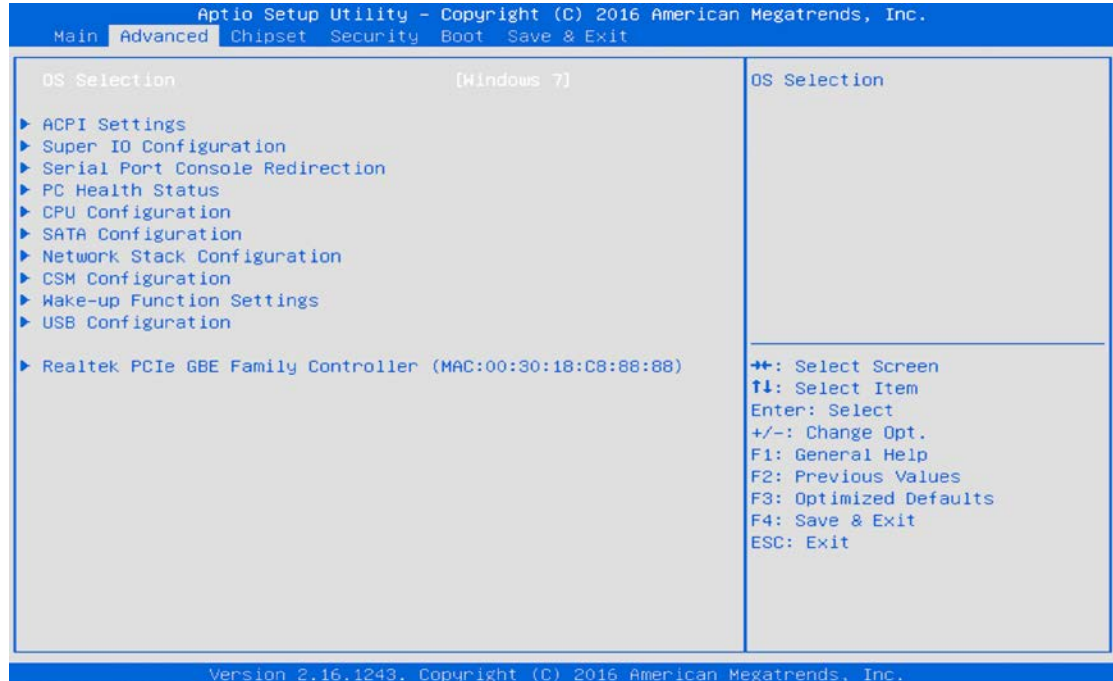

#### **OS** Selection

The optional settings: [Windows 8.X]; [Linux/Android]; [Windows 7].

\* **Note:** User need to go to this item to select the OS mode before installing corresponding OS driver, otherwise problems will occur when installing the driver.

# ACPI Settings

Press [Enter] to make settings for the following sub-item:

### ACPI Settings

# ACPI Sleep State

Use this item to select the highest ACPI sleep state the system will enter when the suspend button is pressed.

The optional settings are: [Suspend Disabled]; [S3 (Suspend to RAM)].

### • Super I/O Configuration

Press [Enter] to make settings for the following sub-items:

### Super IO Configuration

#### • Serial Port 1 Configuration

Press [Enter] to make settings for the following items:

#### Serial Port

Use this item to enable or disable serial port (COM).

### Change Settings

Use this item to select an optimal setting for super IO device.

### **Transmission Mode Select**

The optional settings are: [RS422]; [RS232]; [RS485].

#### Mode Speed Select

The optional settings are: [RS232/RS422/RS485=250kbps]; [RS232=1Mbps, RS422/RS485=10Mbps].

### Serial Port FIF0 Mode

The optional settings are: [16-Byte FIF0]; [32-Byte FIF0]; [64-Byte FIF0]; [128-Byte FIF0].

### • Serial Port 2 Configuration

Press [Enter] to make settings for the following items:

### Serial Port

Use this item to enable or disable serial port (COM).

### **Change Settings**

Use this item to select an optimal setting for super IO device.

# Serial Port FIF0 Mode

The optional settings are: [16-Byte FIF0]; [32-Byte FIF0]; [64-Byte FIF0]; [128-Byte FIF0].

# **ERP Function**

The optional settings:[Disabled]; [Enabled].

This item should be set as [**Disabled**] if you wish to have all active wake-up functions.

### WatchDog Timer

Use this item to enable or disable WatchDog Timer Control. When set as [**Enabled**], the following sub-items shall appear:

#### WatchDog Timer Value

User can set a value in the range of [10] to [255].

#### WatchDog Timer Unit

The optional settings are: [Sec.]; [Min.].

#### WatchDog Wake-up Timer in ERP

This item support WDT wake-up while ERP function is set as [Enabled]. The optional settings are: [Enabled]; [Disabled]. When set as [Enabled], the following sub-items shall appear:

### WatchDog Timer Value in ERP

User can select a value in the range of [10] to [4095] seconds when 'WatchDog Timer Unit in ERP' set as [Sec]; or in the range of [1] to [4095] minutes when 'WatchDog Timer Unit in ERP' set as [Min].

#### WatchDog Timer Unit

The optional settings are: [Sec.]; [Min.].

### ATX Power Emulate AT Power

This item support Emulate AT power function, MB power On/Off control by power supply. Use needs to select 'AT or ATX Mode' on MB jumper at first (ATX Mode & AT Mode Select).

# Serial Port Console Redirection Press [Enter] to make settings for the following sub-items: COM1/COM2

**Console Redirection** 

Use this item to enable or disable COM1 Console Redirection.

The optional settings are: [Disabled]; [Enabled].

When set as [Enabled], user can make further settings in the 'Console Redirection Settings' screen:

### Console Redirection Settings

The settings specify how the host computer and the remote computer (which the user is using) will exchange data. Both computers should have the same or compatible settings.

Press [Enter] to make settings for the following sub-items:

# Terminal Type

The optional settings are: [VT100]; [VT100+]; [VT-UTF8]; [ANSI].

#### Bits per second

The optional settings are: [9600]; [19200]; [38400]; [57600]; [115200].

#### Data Bits

The optional settings are: [7]; [8].

#### Parity

The optional settings are: [None]; [Even]; [Odd]; [Mark]; [Space].

### Stop Bits

The optional settings are: [1]; [2].

#### Flow Control

The optional settings are: [None]; [Hardware RTS/CTS].

#### VT-UTF8 Combo Key Support

The optional settings are: [Disabled]; [Enabled].

### Recorder Mode

The optional settings are: [Disabled]; [Enabled].

### Resolution 100x31

The optional settings are:[Disabled]; [Enabled].

# Legacy OS Redirection Resolution

The optional settings are: [80x24]; [80x25].

### Putty Keypad

The optional settings are: [VT100]; [LINUX]; [XTERMR6]; [SCO]; [ESCN];

### [VT400]. Redirection After BIOS POST

The optional settings are: [Always Enable]; [BootLoader].

# Legacy Console Redirection

# Legacy Console Redirection Settings

#### Press [Enter] to make settings in 'Legacy Serial Redirection Port'. Legacy Serial Redirection Port

Use this item to select a COM port to display redirection of Legacy OS and Legacy OPROM messages.

The optional settings: [COM1]; [COM2].

#### <u>Serial Port for Out-of-Band Management/</u> <u>Windows Emergency Management Services (EMS)</u> Console Redirection

### Console Realrection

The optional settings: [Disabled]; [Enabled].

When set as [Enabled], user can make further settings in 'Console Redirection Settings' screen:

# Console Redirection Settings

The settings specify how the host computer and the remote computer (which the user is using) will exchange data. Both computers should have the same or compatible settings.

Press [Enter] to make settings for the following sub-items.

# Out-of-Band Mgmt Port

The optional settings are: [COM1]; [COM1(Pci Bus0, Dev0, Func0) (Disabled)].

# **Terminal Type**

The optional settings are: [VT100]; [VT100+]; [VT-UTF8]; [ANSI].

# Bits per second

The optional settings are: [9600]; [19200]; [57600]; [115200].

# Flow Control

The optional settings are: [None]; [Hardware RTS/CTS]; [Software Xon/Xoff]. **Data Bits** 

The default setting is: [8].

\*This item may or may not show up, depending on different configuration.

## Parity

The default setting is: [None].

\*This item may or may not show up, depending on different configuration.

#### Stop Bits

The default setting is: [1].

\*This item may or may not show up, depending on different configuration.

# PC Health Status

Press [Enter] to view current hardware health status and set value in '**Shutdown Temperature**'.

## Shutdown Temperature

Use this item to select system shutdown temperature.

The optional settings are: [Disabled]; [70°C/156°F]; [75°C/164°F]; [80°C/172°F]; [85°C/180°F]; [90°C/188°F].

# CPU Configuration

Press [Enter] to view current CPU configuration and make settings for the following sub-items:

# Limit CPUID Maximum

The optional settings: [Disabled]; [Enabled].

This item should be set as [Disabled] for Windows XP.

### Execute Disable Bit

The optional settings: [Disabled]; [Enabled].

# Hardware Prefetcher

The optional settings are: [Disabled]; [Enabled].

Use this item to turn on/off the Mid Level Cache (L2) streamer prefetcher.

# Adjacent Cache Line Prefetch

The optional settings are: [Disabled]; [Enabled].

Use this item to turn on/off prefetching of adjacent cache lines.

# Intel Virtualization Technology

The optional settings: [Enabled]; [Disabled].

When set as [Enabled], a VMM can utilize the additional hardware capabilities provided by Vanderpool Technology.

#### EIST

The optional settings: [Disabled]; [Enabled].

Use this item to enable or disable Intel SpeedStep.

#### CPU C State Report

The optional settings: [Disabled]; [Enabled].

When set as [Enabled], the following item shall appear:

#### Enhanced C state

Use this item to enable or disable CPU Enhanced C state.

The optional settings: [Disabled]; [Enabled].

#### Max CPU C-State

This item controls Max C-state that the processor will support. The optional settings: [C7]; [C6]; [C1].

### SATA Configuration

Press [Enter] to make settings for the following sub-items:

#### SATA Configuration

#### SATA Controller

The optional settings: [Enabled]; [Disabled].

#### SATA Speed Support

The item is for user to set the maximum speed the SATA controller can support. The optional settings are: [Gen1]; [Gen2].

#### SATA Mode

The optional settings are: [IDE Mode]; [AHCI Mode].

#### SATA Port

The optional settings are: [Enabled]; [Disabled].

### m-SATA

The optional settings are: [Enabled]; [Disabled].

 Network Stack Configuration Press [Enter] to go to 'Network Stack' screen to make further settings.

#### Network Stack

The optional settings are: [Enabled]; [Disabled].

When set as [Enabled], the following sub-items shall appear:

# Ipv4 PXE Support

The optional settings are: [Disabled]; [Enabled].

Use this item to enable Ipv4 PXE Boot Support. When set as [Disabled], Ipv4 boot optional will not be created.

### Ipv6 PXE Support

The optional settings are: [Disabled]; [Enabled].

Use this item to enable Ipv6 PXE Boot Support. When set as [Disabled], Ipv4 boot optional will not be created.

### PXE boot wait time

Use this item to set wait time to press [ESC] key to abort the PXE boot.

# CSM Configuration

Press [Enter] to make settings for the following sub-items:

# Compatibly Support Module Configuration

### Boot Option Filter

This item controls Legacy/UEFI ROMs priority.

The optional settings are: [UEFI and Legacy]; [Legacy Only]; [UEFI Only]. **Network** 

This item controls the execution of UEFI and legacy PXE OpROM.

The optional settings are: [Do not launch]; [UEFI only]; [Legacy only].

### Storage

This item controls the execution of UEFI and Legacy Storage OpROM.

The optional settings are: [Do not launch]; [UEFI only]; [Legacy only].

### Other PCI devices

This item determines OpROM execution policy for devices other than Network, storage or video.

The optional settings are: [UEFI only]; [Legacy only].

# Wake-up Function Settings

Press [Enter] to make settings for the following sub-items:

## Wake-up System with Fixed Time

Use this item to enable or disable system wake-up by RTC alarm.

The optional settings: [Disabled]; [Enabled].

When set as [Enabled], system will wake on the hour/min/sec specified.

#### Wake-up System with Dynamic Time

Use this item to enable or disable system wake-up by RTC alarm.

The optional settings: [Disabled]; [Enabled].

When set as [Enabled], system will wake on the current time + increased minute(s).

\*This function is supported when EUP Function is set as [Disabled].

# USB1 Wake-up from S3-S4/USB2 Wake-up from S3-S4/USB3 Wake-up from S3-S4/USB4 Wake-up from S3-S4

The optional settings: [Enabled]; [Disabled].

USB Wake-up is affected by ERP function in S4. Please disable ERP before activating this function in S4.

# USB Configuration

Press [Enter] to make settings for the following sub-items:

# USB Configuration

#### Legacy USB Support

The optional settings are: [Enabled]; [Disabled]; [Auto].

[Enabled]: To enable legacy USB support.

[Disabled]: To keep USB devices available only for EFI specification,

[Auto]: To disable legacy support if no USB devices are connected.

#### XHCI Hand-off

This is a workaround for OSes without XHCI hand-off support. The XHCI ownership change should be claimed by XHCI driver.

The optional settings are: [Enabled]; [Disabled].

### EHCI Hand-off

This is a workaround for OSes without EHCI hand-off support. The EHCI ownership change should be claimed by EHCI driver.

The optional settings are: [Disabled]; [Enabled].

### USB Mass Storage Driver Support

The optional settings are: [Disabled]; [Enabled]. **USB hardware delay and time-outs:** 

#### **USB Transfer Time-out**

Use this item to set the time-out value for control, bulk, and interrupt transfers. The optional settings are: [1 sec]; [5 sec]; [10 sec]; [20 sec].

#### **Device Reset Time-out**

Use this item to set USB mass storage device start unit command time-out.

The optional settings are: [10 sec]; [20 sec]; [30 sec]; [40 sec].

#### **Device Power-up Delay**

Use this item to set maximum time the device will take before it properly reports itself to the host controller. 'Auto' uses default value: for a root port it is 100 ms, for a hub port the delay is taken from hub descriptor.

The optional settings: [Auto]; [Manual].

Select [Manual] you can set value for the following sub-item: 'Device Power-up Delay in Seconds'.

#### **Device Power-up Delay in Seconds**

The delay range is from [1] to [40] seconds, in one second increments.

#### Reltek PCIe GBE Family Controller (MAC:XX:XX:XX:XX:XX:XX)

Use this item to get driver information and configure Realtek ethernet controller parameter.

# 3-8 Chipset Menu

| Main Advance                                           | Aptio Setup Utility -<br>d Chipset Security | Copyright (C.<br>Boot Save a | ) 2014 American<br>Exit | Megatrends, Inc.                                                                                                    |
|--------------------------------------------------------|---------------------------------------------|------------------------------|-------------------------|----------------------------------------------------------------------------------------------------|
| <ul> <li>North Bridge</li> <li>South Bridge</li> </ul> |                                             |                              |                         | North Bridge Parameters                                                                                                    |
|                                                        |                                             |                              |                         | <pre>++: Select Screen f1: Select Item Enter: Select +/-: Change Opt. f1: General Help F2: Previous Values F3: Optimized Defaults F4: Save &amp; Exit ESC: Exit</pre> |
|                                                        | Vension 2 16 1243 C                         | onuright (C)                 | 2014 American M         | egatrends Inc                                                                                                    |

#### North Bridge

Press [Enter] to view current using memory information and make settings for the following sub-items:

### PAVC

Use this item to enable or disable Protected Audio Video Control.

The optional settings are: [Disabled]; [LITE Mode]; [SERPENT Mode].

### **DVMT** Pre-Allocated

Use this item to select DVMT 5.0 pre-allocated (fixed) graphics memory size used by the internal graphics device.

The optional settings are: [64M]; [96M]; [128M]; [160M]; [192M]; [224M]; [256M]; [288M]; [320M]; [352M]; [384M]; [416M]; [448M]; [480M]; [512M].

### DVMT Total Gfx Mem

Use this item to select DVMT 5.0 total graphics memory size used by the internal graphics device.

The optional settings are: [128 MB]; [256 MB]; [MAX].

# Aperture Size

The optional settings are: [128 MB]; [256 MB]; [512MB].

# GTT Size

The optional settings are: [1MB]; [2 MB].

# Primary IGFX Boot Display

Use this item to select the video device which will be activated during POST. This has no effect if external graphics present. Secondary boot display selection will appear based on your selection.

The optional settings are: [VBIOS Default]; [HDMI]; [LVDS].

\* Note: [LVDS] option only shows up when 'Active LVDS' item is set as [Enabled].

## Active LVDS

The optional settings are: [Disabled]; [Enabled].

[Disable]: VBIOS does not enable LVDS.

[Enable]: VBIOS enable LVDS driver by integrated encoder.

\* **Note**: When set as '**Enabled**', user can make further settings in '**LCD Panel Type**'

# LCD Panel Type

Use this item to select LCD panel resolution.

The optional setting are: [640 x 480 18-bit]; [800x 600 18-bit]; [1024 x 600 18-bit]; [1024 x 768 24-bit]; [1280 x 720 18-bit]; [800 x 480 18-bit]; [1366 x 768 18-bit]; [1440 x 900 18-bit]; [1366 x 768 24-bit]; [1440 x 900 24-bit]; [1280 x 1024 24-bit]; [1400 x 1050 24-bit]; [1600 x 900 24-bit]; [1680 x 1050 24-bit]; [1600 x 1200 24-bit]; [1920 x 1080 24-bit].

# South Bridge

Press [Enter] to make further setting in the following sub-items: **Mini PCIE** 

The optional settings are: [Enabled]; [Disabled].

### Mini PCIE Speed

The optional settings are: [Auto]; [Gen2]; [Gen1].

# Onboard PCIE LAN

The optional settings are: [Enabled]; [Disabled].

### Audio Controller

Use this item to control the detection of the Azalia HD Audio device.

The optional settings are: [Disabled]; [Enabled].

[Disabled]: Azalia will be unconditionally disabled;

[Enabled]: Azalia will be unconditionally enabled;

# Azalia HDMI Codec

Use this item to enable or disable internal HDMI codec for Azalia. The optional settings are: [Enabled]; [Disabled].

## USB Configuration

Press [Enter] to make settings for the following sub-items:

## USB Configuration

#### USB 3.0 Support

This item is for user to select mode of operation of XHCI controller.

The optional settings are: [Enabled]; [Auto]; [Disabled].

### USB 2.0 Support

This item is for user to control the USB EHCI (USB2.0) functions. One EHCI controller must always be enabled.

The optional settings are: [Enabled]; [Disabled].

### System state after Power Failure

Use this item to select AC power state when ACpower is re-applied after a power failure. The optional settings are: [Always On]; [Always Off]; [Former State].

\*[Always On] and [Former State] options are affected by ERP function. Please disable ERP to support [Always On] and [Former State].

# 3-9 Security Menu

| Aptio Setup Uti<br>Main Advanced Chipset Sec                  | lity – Copyright (C) 20<br>urity Boot Save & Exi | 14 American Megatrends, Inc.<br>t |
|---------------------------------------------------------------|--------------------------------------------------|-----------------------------------|
| Password Description                                          |                                                  | Set Administrator Password        |
| then this only limits access                                  | to Setup and is                                  |                                   |
| only asked for when entering<br>If ONLY the User's password i | Setup.<br>s set, then this                       |                                   |
| is a power on password and mu                                 | st be entered to                                 |                                   |
| boot or enter Setup. In Setup                                 | the User will                                    |                                   |
| The password length must be                                   |                                                  |                                   |
| in the following range:                                       |                                                  |                                   |
| Minimum length                                                | 3                                                |                                   |
| Maximum length                                                | 20                                               | ++: Select Screen                 |
|                                                               |                                                  | 11: Select Item                   |
|                                                               |                                                  | Enter: Select                     |
| User Password                                                 |                                                  | +/-: Change Opt.                  |
|                                                               |                                                  | F1: General Help                  |
|                                                               |                                                  | F2: Previous Values               |
|                                                               |                                                  | F3: Uptimized Defaults            |
|                                                               |                                                  | ESC: Exit                         |
|                                                               |                                                  |                                   |
|                                                               |                                                  |                                   |
|                                                               |                                                  |                                   |
|                                                               |                                                  |                                   |
| Version 2 16 1                                                | 243 Conunight (C) 2014                           | American Megatrends Inc           |

Security menu allow users to change administrator password and user password settings.

# 3-10 Boot Menu

| Aptio Setup Utility – Copyright (C) 2014 American Megatrends, Inc.<br>Main (Advanced Chipset Security <mark>Boot</mark> Save & Exit |                      |                                                     |  |
|----------------------------------------------------------------------------------------------------|----------------------|-----------------------------------------------------|--|
| Boot Configuration<br>Setup Prompt Timeout                                                                                          | 1                    | Number of seconds to wait for setup activation key. |  |
| Bootup NumLock State                                                                                                    | [0n]                 | 65535(0xFFFF) means indefinite waiting.             |  |
| Quiet Boot                                                                                                    | [Disabled]           |                                                     |  |
| Boot Option Priorities                                                                                                    |                      |                                                     |  |
|                                                                                                    | (UCF1: BUII(-IN EF1) |                                                     |  |
|                                                                                                    |                      |                                                     |  |
|                                                                                                    |                      |                                                     |  |
|                                                                                                    |                      | <pre>++: Select Screen 11: Select Item</pre>        |  |
|                                                                                                    |                      | Enter: Select                                       |  |
|                                                                                                    |                      | +/-: Change Opt.                                    |  |
|                                                                                                    |                      | F2: Previous Values                                 |  |
|                                                                                                    |                      | F3: Optimized Defaults                              |  |
|                                                                                                    |                      | F4: Save & Exit                                     |  |
|                                                                                                    |                      | ESU: EXIT                                           |  |
|                                                                                                    |                      |                                                     |  |
|                                                                                                    |                      |                                                     |  |
|                                                                                                    |                      |                                                     |  |
| Version 2.16.1243. Copyright (C) 2014 American Megatrends, Inc.                                                                     |                      |                                                     |  |

#### **Boot Configuration**

#### **Setup Prompt Timeout**

Use this item to set number of seconds to wait for setup activation key.

#### Bootup Numlock State

Use this item to select keyboard numlock state.

The optional settings are: [On]; [Off].

#### **Quiet Boot**

The optional settings are: [Disabled]; [Enabled].

**Boot Option Priorities** 

Boot Option#1/2...

The optional settings are: [UEFI: Built-in EFI Shell]; [Disabled].

# 3-11 Save & Exit Menu

| Aptio Setup Utility – Copyright<br>Main Advanced Chinset Security Boot <mark>Save</mark>                                                                               | (C) 2014 American Megatrends, Inc.<br><mark>&amp; Exit</mark>                                                                                                    |  |
|----------------------------------------------------------------------------------------------------|----------------------------------------------------------------------------------------------------|--|
| Save Changes and Reset<br>Discard Changes and Reset<br>Restore Defaults<br>Save as User Defaults<br>Restore User Defaults<br>Boot Override<br>UEFI: Built-in EFI Shell | Reset the system after saving<br>the changes.                                                                                                    |  |
| Reset System with TXE disabled Mode                                                                                                    | <pre>++: Select Screen fl: Select Item Enter: Select +/-: Change Opt. F1: General Help F2: Previous Values F3: Optimized Defaults F4: Save &amp; Exit ESC: Exit</pre> |  |
| Version 2.16.1243. Copyright (C) 2014 American Megatrends, Inc.                                                                                                    |                                                                                                    |  |

#### Save Changes and Reset

This item allows user to reset the system after saving the changes.

#### Discard Changes and Reset

This item allows user to reset the system without saving any changes.

#### **Restore Defaults**

Use this item to restore /load default values for all the setup options.

#### Save as User Defaults

Use this item to save the changes done so far as user defaults.

#### **Restore User Defaults**

Use this item to restore defaults to all the setup options.

#### Boot Oerride

#### UEFI: Built-in EFI Shell

Press this item and a dialogue box shall appear to ask if user wish to save configuration and reset.

#### Reset System with TXE disable Mode

Press [Enter] for TXE to run into the temporary disable mode. Ignore if TXE Ignition FM.